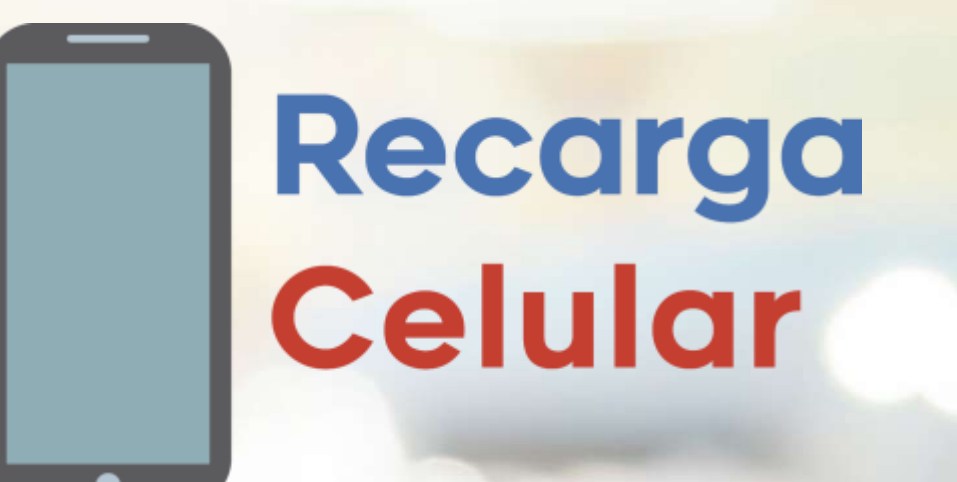

6 ?

#### Aprenda a utilizar esta nueva herramienta

## **¡ES MUY FÁCIL!**

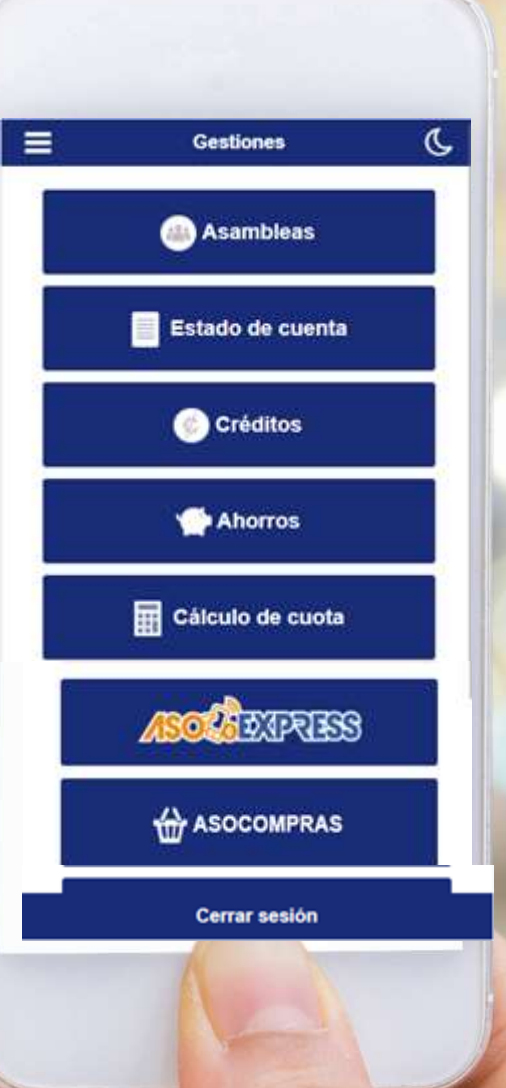

Ingrese al APP, digite su identificación, contraseña personal y haga clic en Ingresar.

**AFÍLIESE AQUÍ Gestión App BIENVENIDO AL AUTOSERVICIO!** 10320009 ¿Olvi seña? Dark

#### Seleccione la opción

#### Recargas

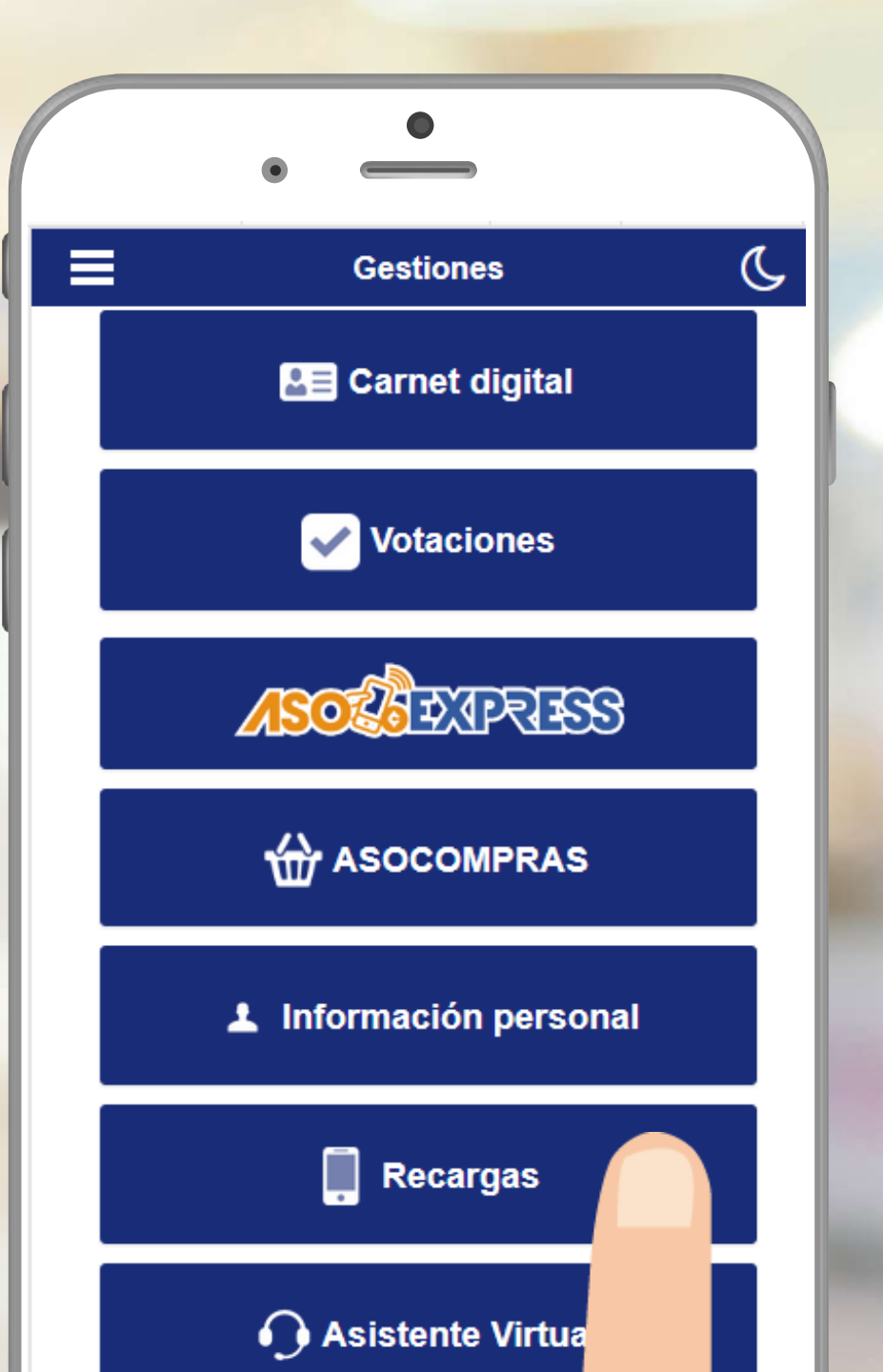

# Seleccione su operador:

| ( | •          |  |
|---|------------|--|
|   | Recargas 🕤 |  |
| 1 | Kolbi      |  |
|   | Claro      |  |
|   | Mc istar   |  |
|   |            |  |
|   |            |  |
|   |            |  |

Digite el número del celular al que desea realizar la recarga.

Recargas **`** Seleccione el proveedor KOLBI (PRIDES) Digite el número de celular Número de celular Digite el monto a reca Monto a recargar Pagar servicio con Disponible de crédito: Ahorros:

Digite el monto que desea recargar (para Claro ya existen montos fijos definidos por el proveedor).

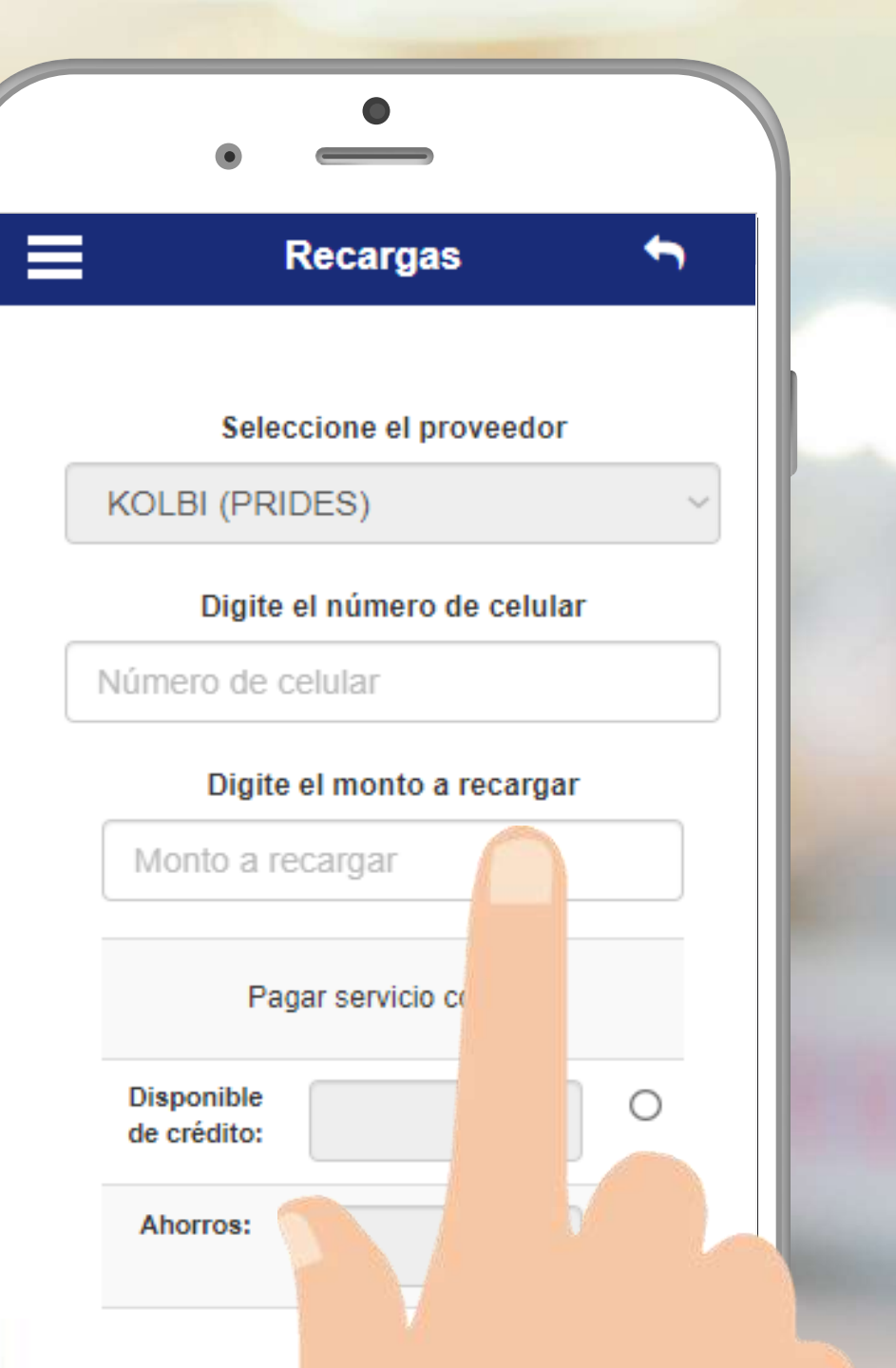

Seleccione como desea realizar el pago, si por medio de un crédito o un ahorro (es posible que solo se cuente con una forma de pago)

### Recargas Seleccione el proveedor KOLBI (PRIDES) Digite el número de celular Número de celular Digite el monto a recargar Monto a recargar Pagar servicio con mi: Disponible de crédito: Ahorros:

Presione el botón procesar recarga y espere a que la transacción se termine de procesar, posteriormente recibirá un correo con el comprobante por la recarga.

|  | ۲                         |          |   |  |
|--|---------------------------|----------|---|--|
|  |                           | Recargas | ţ |  |
|  | Disponible<br>de crédito: |          | 0 |  |
|  | Ahorros:                  |          | ۲ |  |

Estimado asociado(a) actualmente no cuenta con disponible para poder realizar esta transacción

> Confirmar recarga Desea recargar: **1000**

al número: 888899999?

Procesar recarga

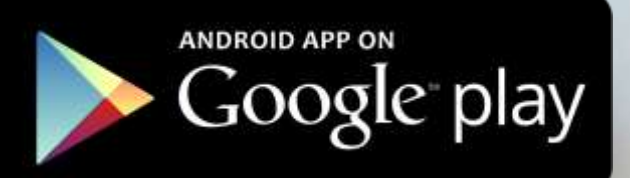

#### Si aún no tiene su APP descárguelo en:

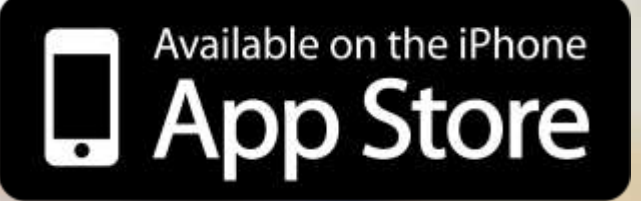

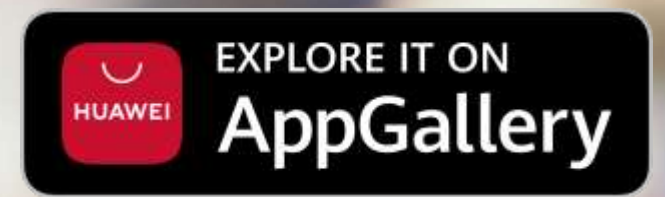

# QUARZO INNOVACIÓN

SÍGANOS EN:

www.quarzo.com | soluciones@quarzo.com | (506) 4001-6767

# **¡MUCHAS GRACIAS!**

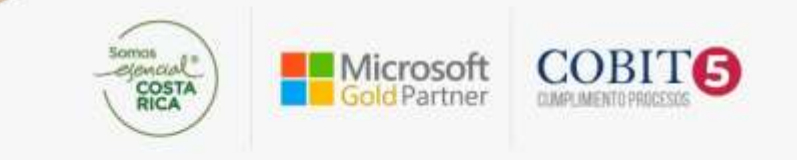